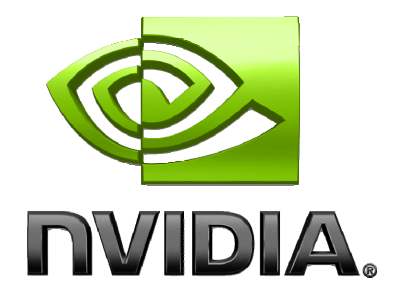

## User Guide

## **NVIDIA PerfKit** NVIDIA Performance Toolkit

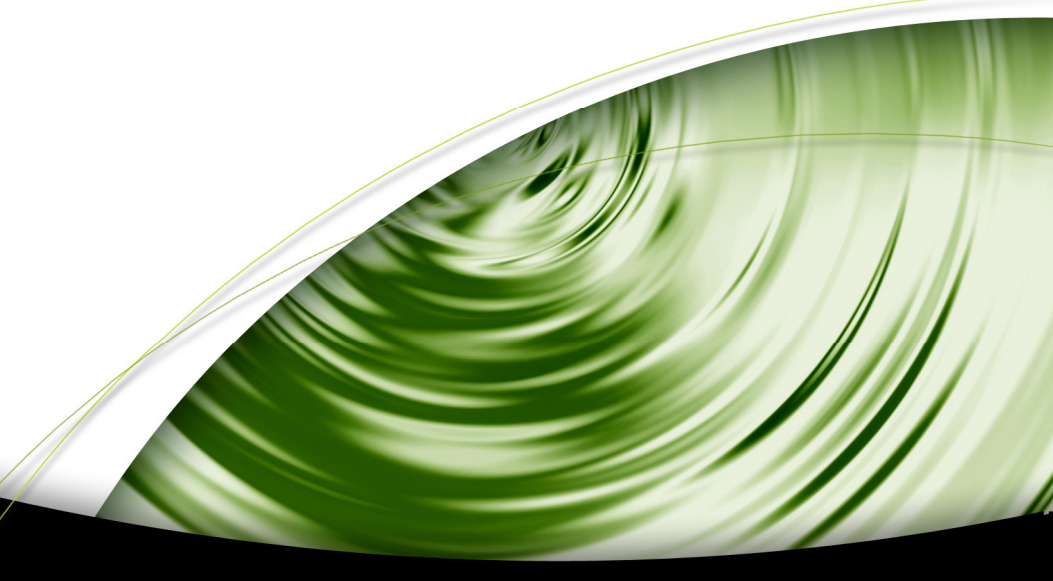

# DEVELOPMENT

## Table of Contents

| Introduction                                                                                                    | II                                                                              |
|----------------------------------------------------------------------------------------------------|---------------------------------------------------------------------------------|
| System Requirements                                                                                                    | iii                                                                             |
| Release Notes                                                                                                    | iii                                                                             |
| PerfKit Getting Started                                                                                                    | 1                                                                               |
| Installing PerfKit                                                                                                    | 1                                                                               |
| PerfSDK                                                                                                    | 1                                                                               |
| Using PerfSDK                                                                                                    | 1                                                                               |
| Using PerfAPI                                                                                                    | 1                                                                               |
| Simplified Experiments (SimExp)                                                                                                    | 1                                                                               |
| Using PerfSDK with PDH                                                                                                    | 3                                                                               |
| Graphing the Results                                                                                                    | 4                                                                               |
| NVIDIA Plug-in for Microsoft PIX for Windows                                                                                                    | 6                                                                               |
| Appendix A. Frequently Asked Questions                                                                                                    | 8                                                                               |
|                                                                                                    |                                                                                 |
| Appendix B. Counters Reference                                                                                                    | 9                                                                               |
| Appendix B. Counters Reference<br>Direct3D Counters                                                                                                    | <b>9</b><br>10                                                                  |
| Appendix B. Counters Reference<br>Direct3D Counters<br>OpenGL Counters                                                                                                    | 9<br>10<br>11                                                                   |
| Appendix B. Counters Reference<br>Direct3D Counters<br>OpenGL Counters<br>GPU Counters                                                                                                    | 9<br>                                                                           |
| Appendix B. Counters Reference<br>Direct3D Counters<br>OpenGL Counters<br>GPU Counters<br>Simplified Experiments (SimExp)                                                                                                    | 9<br>                                                                           |
| Appendix B. Counters Reference<br>Direct3D Counters<br>OpenGL Counters<br>GPU Counters<br>Simplified Experiments (SimExp)<br>Appendix C. PerfAPI Specification                                                                                                    | 9<br>                                                                           |
| Appendix B. Counters Reference         Direct3D Counters         OpenGL Counters         GPU Counters         Simplified Experiments (SimExp)         Appendix C. PerfAPI Specification         Appendix D. Notes for Linux Users                                                                                                    | 9<br>                                                                           |
| Appendix B. Counters Reference         Direct3D Counters         OpenGL Counters         GPU Counters         Simplified Experiments (SimExp)         Appendix C. PerfAPI Specification         Appendix D. Notes for Linux Users         Appendix E. Sample Code                                                                                                    |                                                                                 |
| Appendix B. Counters Reference         Direct3D Counters         OpenGL Counters         GPU Counters         Simplified Experiments (SimExp)         Appendix C. PerfAPI Specification         Appendix D. Notes for Linux Users         Appendix E. Sample Code         Contact                                                                                                    | 9<br>                                                                           |
| <ul> <li>Appendix B. Counters Reference</li> <li>Direct3D Counters</li> <li>OpenGL Counters</li> <li>GPU Counters</li> <li>Simplified Experiments (SimExp)</li> <li>Appendix C. PerfAPI Specification</li> <li>Appendix D. Notes for Linux Users</li> <li>Appendix E. Sample Code</li> <li>Contact</li> <li>Appendix F. Accessing PerfKit in gDEBugger</li> </ul>                                                                                   | 9<br>                                                                           |
| <ul> <li>Appendix B. Counters Reference</li> <li>Direct3D Counters</li> <li>OpenGL Counters</li> <li>GPU Counters</li> <li>Simplified Experiments (SimExp)</li> <li>Appendix C. PerfAPI Specification</li> <li>Appendix D. Notes for Linux Users</li> <li>Appendix E. Sample Code</li> <li>Contact</li> <li>Appendix F. Accessing PerfKit in gDEBugger</li> <li>Accessing GPU Performance Counters.</li> </ul>                                      | 9<br>                                                                           |
| <ul> <li>Appendix B. Counters Reference</li> <li>Direct3D Counters</li> <li>OpenGL Counters</li> <li>GPU Counters</li> <li>Simplified Experiments (SimExp)</li> <li>Appendix C. PerfAPI Specification</li> <li>Appendix D. Notes for Linux Users</li> <li>Appendix E. Sample Code</li> <li>Contact</li> <li>Appendix F. Accessing PerfKit in gDEBugger</li> <li>Accessing GPU Performance Counters</li> <li>Performance Analysis Toolbar</li> </ul> | 9<br>10<br>11<br>11<br>11<br>14<br>15<br>19<br>21<br>22<br>23<br>23<br>23<br>24 |

## Introduction

Please read this entire document before you get started with PerfKit. Several important issues are covered in this document that will help get things running smoothly.

PerfKit gives every graphics application developer access to low-level performance counters inside the driver and hardware counters inside the GPU itself.

The performance counters are available through PerfSDK using PerfAPI, as well as through PerfMon and the Windows Management Instrumentation (WMI) Performance Data Helper (PDH) interface. We also offer a plug-in for Microsoft PIX for Windows to access GPU and driver counters while running Microsoft PIX experiments.

The counters can be used to determine exactly how your application is using the GPU, identify performance issues, and confirm that performance problems have been resolved.

PerfKit consists of the following components:

- □ Instrumented display driver
- □ NVIDIA PerfHUD (Please read the separate PerfHUD User Guide for more)
- □ NVIDIA Plug-in for Microsoft PIX for Windows
- NVIDIA PerfSDK
  - □ NVIDIA PerfAPI libraries, includes, and sample code
  - PDH based interface
    - □ NVIDIA Developer Control Panel (NVDevCPL) applet
    - □ Sample code and helper classes
- □ gDEBugger (30 day trail version, courtesy of Graphic Remedy)

The diagram below shows how the various components of PerfKit fit together.

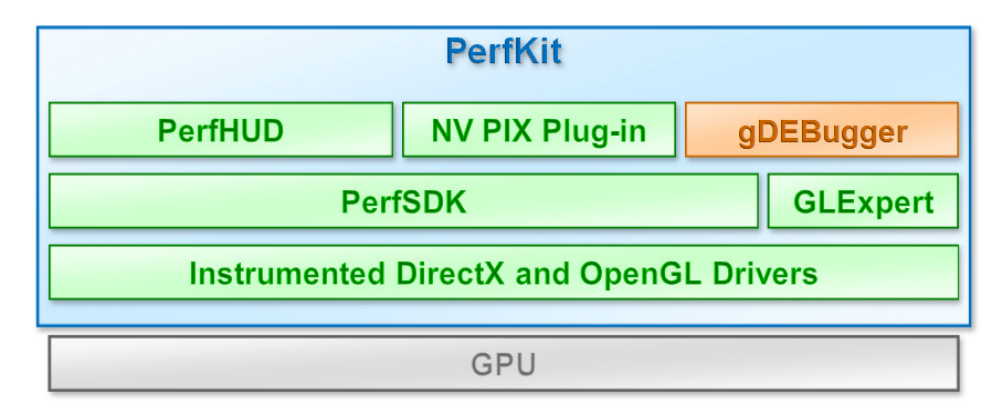

## System Requirements

- NVIDIA instrumented display driver, version 83.60 or later on Windows Vista or XP
- □ PerfKit signals are available on all NVIDIA GPUs listed below:
  - GeForce 9 Series
  - GeForce 8 Series
  - □ GeForce 7950 GX2
  - GeForce 7950 GT
  - □ GeForce 7900 GTX
  - GeForce 7800 GTX 512
  - □ GeForce 7800 GTX
  - GeForce 6800 Ultra
  - GeForce 6800 GT
  - GeForce 6600

PerfKit signals may or may not be available on other NVIDIA GPUs.

### **Release Notes**

- □ The 32-bit Windows XP PerfKit release only runs on 32-bit Windows XP.
- □ The 64-bit Windows XP PerfKit release only runs on 64-bit Windows XP.
- □ There is no Performance Data Helper (PDH) support on 64-bit Windows XP.

## PerfKit Getting Started

### Installing PerfKit

Follow the instructions below to install the instrumented driver and get started using PerfKit.

- 1. Install PerfKit by double clicking on the PerfKit.exe file downloaded from the NVIDIA developer web site. This will install the Instrumented Driver, NVPerfHUD, and NVPerfSDK.
- 2. Ensure that driver instrumentation is enabled from the ForceWare driver control panel. Both the **Enable driver instrumentation** and **Performance Data Helper (PDH) support** should be checked.

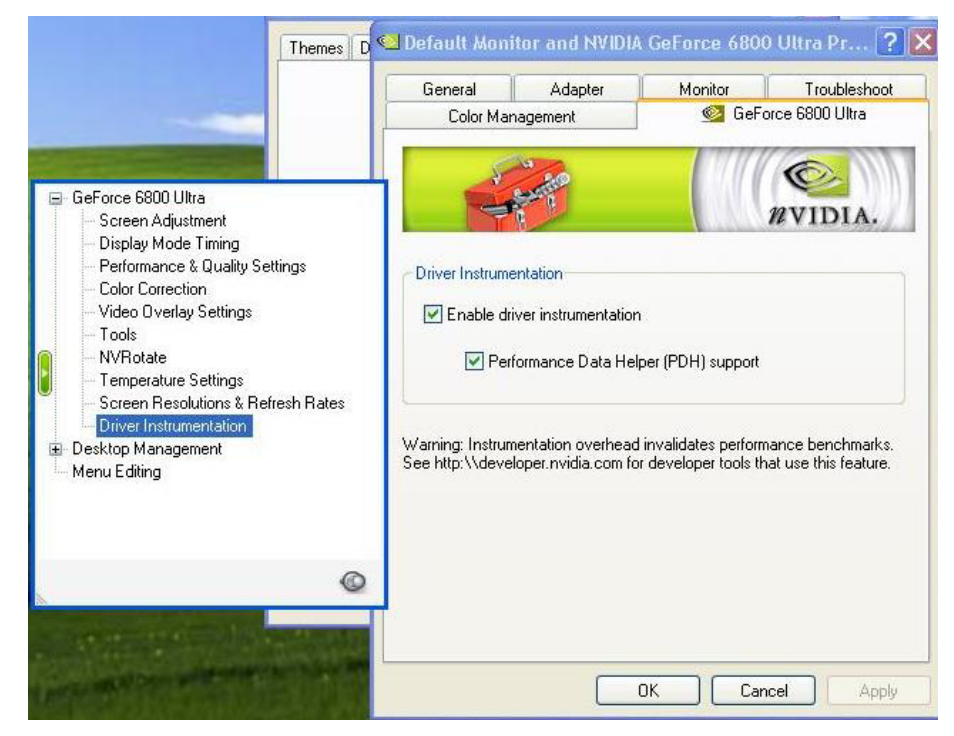

## Using PerfSDK

There are now two ways to access the GPU and driver data made available with PerfKit from within your own application. The first is using PerfAPI, and the second is through the Performance Data Helper (PDH) interface introduced with PerfKit 1.0 and is described in the next section. Finally, the NVIDIA Plugin for Microsoft PIX for Windows is described last.

### Using PerfAPI

The PerfAPI implementation is provided via the NVPerfSDK.h and NVPerfSDK.lib files included in the PerfKit distribution. This API provides the developer with greater access to the capabilities of the GPU and driver counters, as well as providing an interface to Simplified Experiments (SimExp), which give even more detailed yet easy to use information about GPU performance.

The typical application that wants to sample GPU (using round robin sampling) and driver counters requires just a few source code changes. During setup, make a call to **NVPMInit()** with a similar call to **NVPMShutdown()** during cleanup and shutdown. To add a counter, simply call

NVPMAddCounterByName ("gpu\_idle"), substituting the counter of interest for "gpu\_idle" in this example. Finally, once per frame, call NVPMSample (NULL, &nCount) to sample the currently active counters and NVPMGetCounterValueByName ("gpu\_idle", 0, &value, &cycle) to retrieve the resulting counter value. Any number of driver counters can be enabled concurrently and will be updated every frame. GPU counters, however, are a more limited resource, and can only sample a certain number of counters per frame. The counter values can always be queried, but they will be refreshed in a round robin fashion as they are sampled.

### Simplified Experiments (SimExp)

One of the new features provided by NVPerfAPI is the ability to run directed experiments on the individual units of the GPU and gather performance characteristics, called Simplified Experiments. For 8 locations in the GPU pipeline, SimExp provides a "Speed of Light" (SOL) and a "Bottleneck" value. The speed of light of a unit can be thought of as a utilization measurement. The "value" returned is a count for how many cycles during the experiment the unit was active, and the "cycle" returned gives the amount of time the experiment took to run. Both of these values are in picoseconds. If you take the value returned and divide it by the cycles, you get percentage utilization. Similarly, when running a Bottleneck

PerfSDK

experiment, the value roughly represents the amount of time this unit was a bottleneck and the cycles is the experiment duration. Divide value by cycle and you get a percentage of time that this unit was the bottleneck.

Finally, there is an additional counter that will run all of the experiments needed to determine what unit in the GPU is the bottleneck. It runs all of the speed of light and bottleneck experiments, passes the results through an expert system, and returns an ordinal value for the unit that is the bottleneck. You can translate that into a string name using **NVPMGetGPUBottleneckName(value, name)**.

Since the Simplified Experiments require collecting data from multiple counters in the GPU, they require multiple passes across the **same scene data** (as if the game and all animations were paused) to complete the experiment. From a paused frame in the application, this is accomplished using the

**NVPMBeginExperiment()**/**NVPMEndExperiment()** mechanism, detailed below. As always, you still setup NVPerfAPI using **NVPMInit()** and enable the counter of interest using **NVPMAddCounterByName("GPU Bottleneck")**. Then, inside of your drawing loop, you would do the following:

Once this is completed, you can query

**NVPMGetCounterValueByName ("GPU Bottleneck"**, **0**, **&value**, **&cycles)** to determine which unit is the bottleneck. Because all of the underlying speed of light experiments and bottleneck experiments are run in order to determine this value, you can also query those values when the experiment is over.

One of the things that NVPerfHUD does in order to further analyze the scene for performance issues is to group sets of draw calls by the current GPU state (including pixel shader/vertex shader, textures, render target, etc.). This is accomplished by timing each individual draw call and collecting similar draw calls into "state buckets". Each draw call can be timed using the **NVPMBeginObject()/NVPMEndObject()** mechanism. Once you know how many draw calls are in your scene, allocate space for them using the **NVPMAllocObjects(count)** call. Then, inside of the **NVPMBeginPass() NVPMEndPass()** pair, add calls to **NVPMBeginObject(objectId) NVPMEndObject(objectId)** around the draw call, and call Present or SwapBuffers after the last **NVPMEndObject()** but before **NVPMEndPass()**. See Appendix C for further details on the NVPerfAPI specification.

### Using PerfSDK with PDH

When using PDH, you first need to tell the driver and PDH subsystem what counters you are interested in collecting. This is done through the NVIDIA Developers Control Panel (NVDevCPL). To start the NVDevCPL, open the Windows Control Panel (from the Windows Start Menu) and double click on the NVIDIA Developer Control Panel icon. Once it is open, you can select which signals to report while the application is running. Note that turning on signals incurs overhead so only enable signals you are interested in for the given experiment.

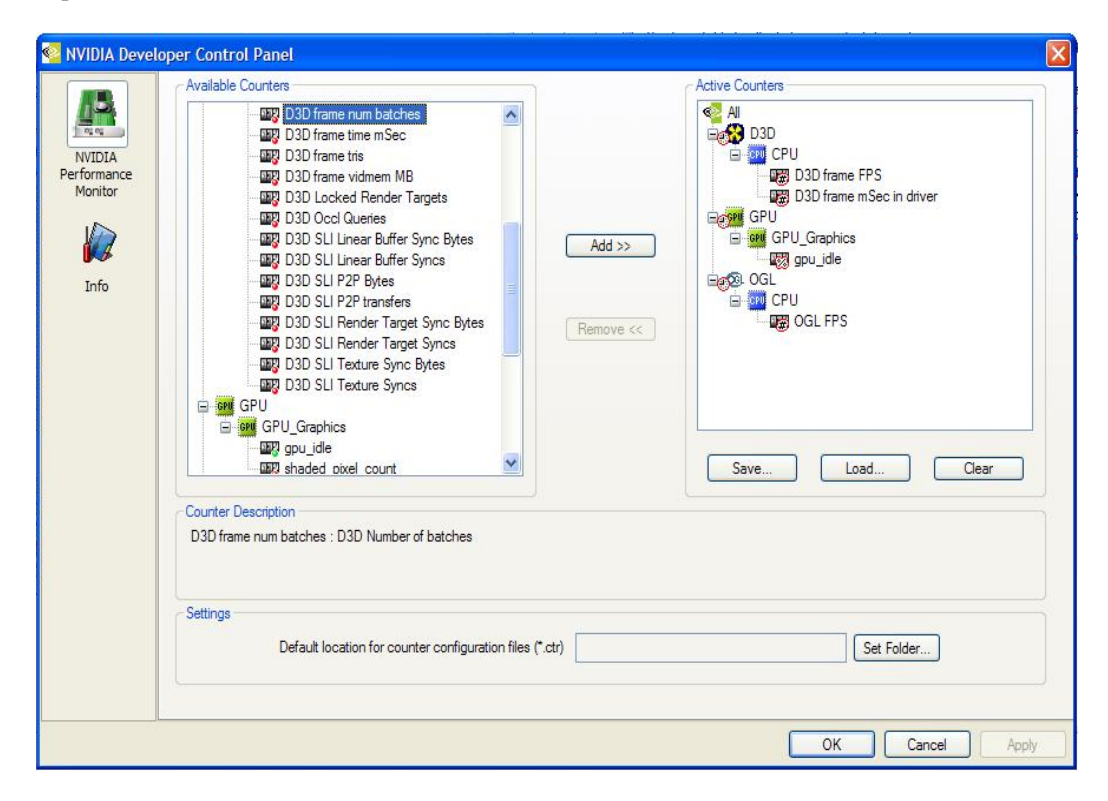

Before you try to sample a counter, make sure you have added it to the list of **Active Counters**. The GPU can sample a pre-set number of counters per clock, and this number can vary from GPU to GPU. If you choose more than this number of counters, the GPU counters are sampled in a round robin fashion, and the list on the right will show an *approximately equal* icon to reflect the reduced accuracy.

If you run your application in a window, you can interactively enable/disable GPU counters. This allows you to set your application up to sample all of the counters of interest and only look at one or two at a time without having to shut down the application, rerun NVDevCPL, restart, etc. This can greatly reduce the configuration turn-around time during performance profiling runs. For a complete list of counters and a description of their use, see Appendix B.

### Graphing the Results

One way to see the counters is through the Windows system utility called PerfMon. This helpful utility graphs PDH information over time. Once you have used the **NVDevCPL** to enable the counters you want to sample, you can add them to the PerfMon graph using the + toolbar button. You need to select one of the NVIDIA performance objects from the drop-down list (Direct3D Driver, GPU Performance, or OpenGL Driver), and then the instance you want to graph.

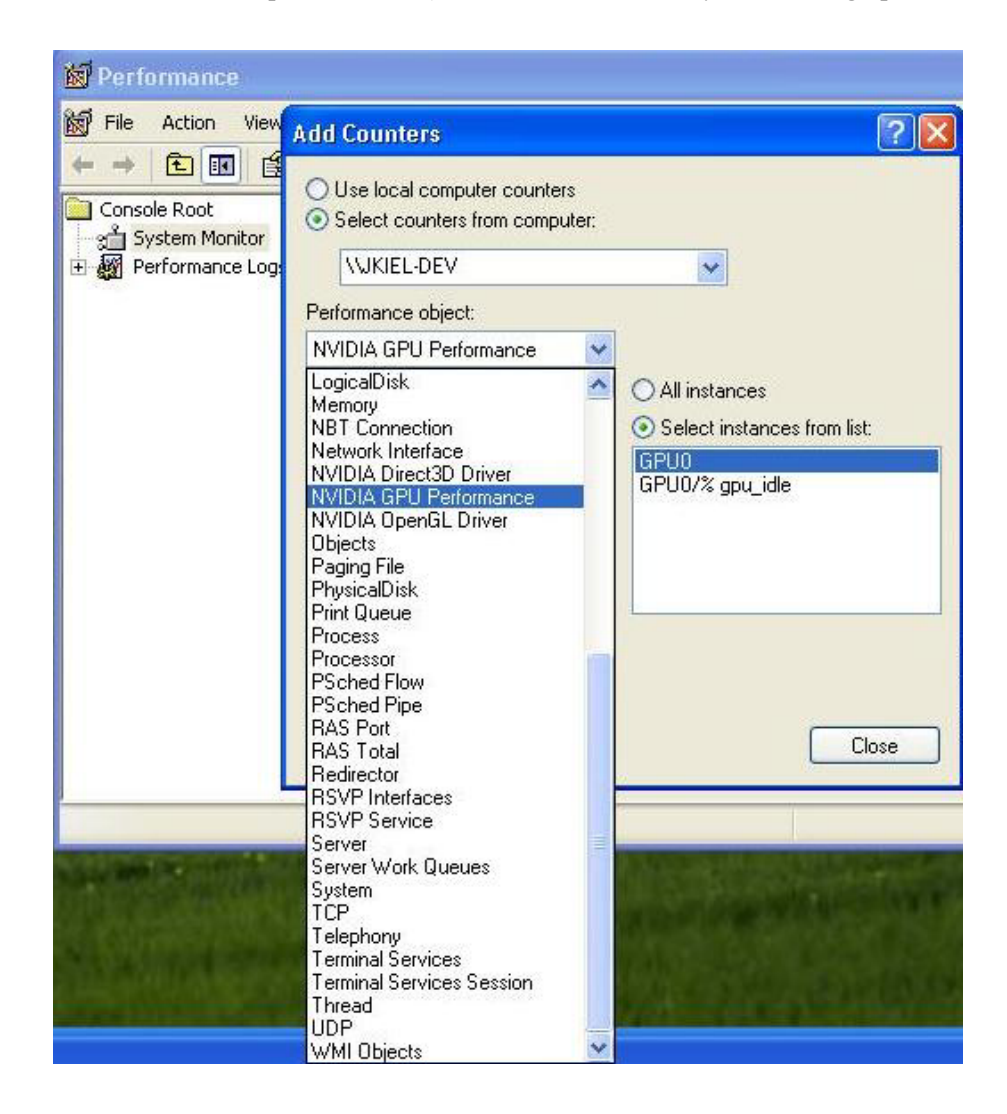

If you want to use the counters in your own application, use the helper classes supplied with PerfKit, which include a PDH interface as well as a simple, API agnostic graphing library (see Appendix D for details). Consult the sample code for hints on how to use these. You can also call PDH directly and use the sampled values in any way that makes sense for your application. Following is the sample code for setting up PDH:

```
// Setup
PDH_HQUERY hQuery;
PDH_COUNTER hCounter;

PDH_STATUS status = PdhOpenQuery(0,0,&hQuery);
PdhAddCounter(hQuery,
"\\NVIDIA GPU Performance(GPU0/% gpu_idle)\\GPU
Counter Value",0,&hCounter));

// Periodically...
PDH_STATUS status = PdhCollectQueryData(hQuery);
PDH_FMT_COUNTERVALUE cvValue;
PdhGetFormattedCounterValue(hCounter,
PDH_FMT_DOUBLE|PDH_FMT_NOCAP100|PDH_FMT_NOSCALE,0,
&cvValue);
```

// cvValue.doubleValue

### NVIDIA Plug-in for Microsoft PIX for Windows

PerfKit includes a plug-in that allows you to use all the PerfKit performance counters in Microsoft PIX for Windows. This PIX plug-in enables you to display driver and GPU counter data alongside the associated Direct3D calls for additional correlation and performance tuning. The PerfKit installer places the PIX plug-in in the appropriate directory for PIX to access it. To set up sampling, first remember to enable the counters that you are interested in the NVDevCPL (see Installing PerfKit above). Once this is done, you are ready to enable the counters in PIX.

From the Experiment window in PIX, make sure you select the Advanced View (using the More Options button from the Basic View). Select the Action Type "Set Per-Frame Counters" in the upper combo box and then press the Customize button. This will bring up the PIX Counters dialog with the available counter types on the left. Open the Plug-in Counters element and the NVIDIA Performance Counters sub element to display the counters you enabled in the NVDevCPL. Select the counters of interest and press the Add button. These will now show up in the data stream that PIX produces.

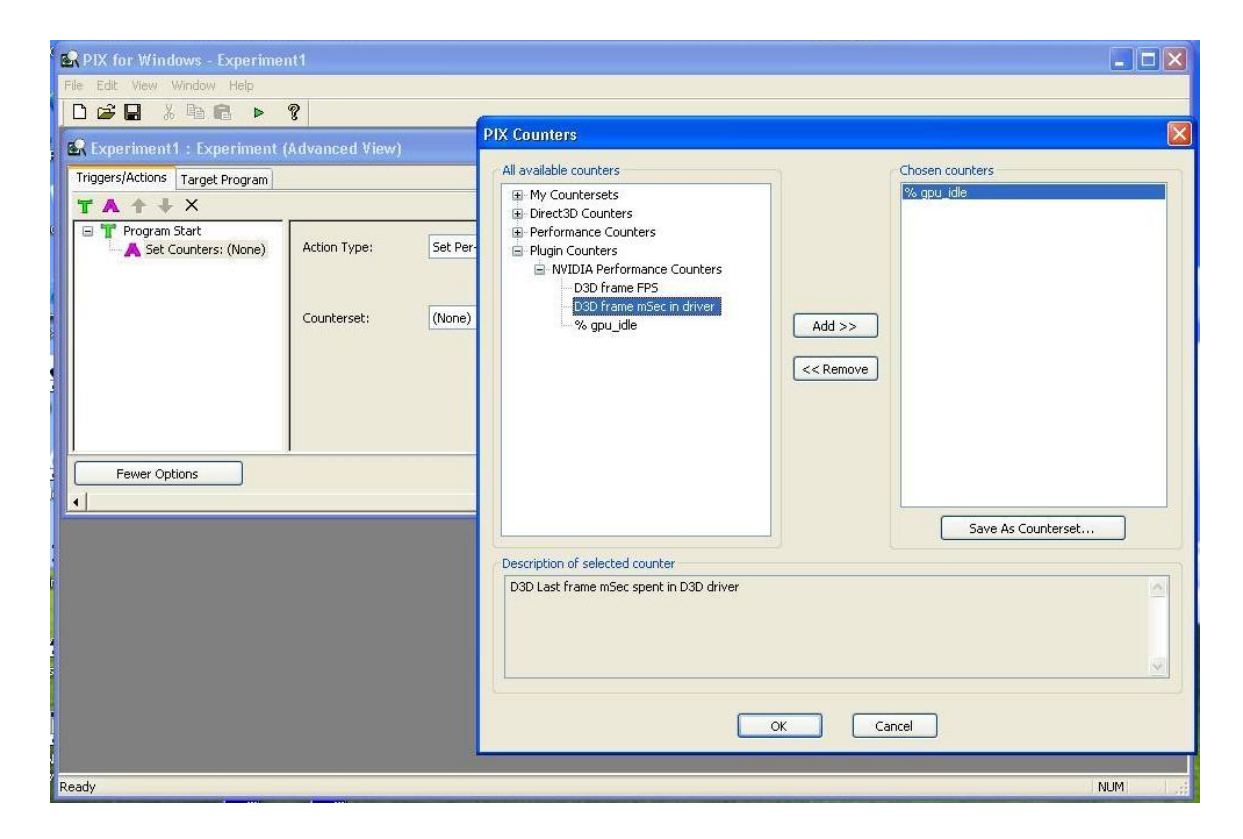

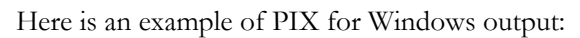

| The Disk We Workshow Hele         The Disk We Workshow Hele         Disk C       2 sec       4 sec       6 sec       8 sec       10 sec       12 sec       14 sec       16 sec         Disk C       2 sec       4 sec       6 sec       8 sec       10 sec       12 sec       14 sec       16 sec         CFU       Fame 814       C       10 sec       10 sec       10 sec       12 sec       14 sec       16 sec         GPU       C       C       <                                                                                                    | 🗟 PIX 1                    | or Windows - Run | 1                        |                |                 |         |                   |              |                                |              |                                            |                                                                                                    |                                                                                                    |
|----------------------------------------------------------------------------------------------------|----------------------------|------------------|--------------------------|----------------|-----------------|---------|-------------------|--------------|--------------------------------|--------------|--------------------------------------------|----------------------------------------------------------------------------------------------------|----------------------------------------------------------------------------------------------------|
| D is C       2 sec       4 sec       6 sec       8 sec       10 sec       12 sec       14 sec       16 sec         O is C       2 sec       4 sec       6 sec       8 sec       10 sec       12 sec       14 sec       16 sec         C <sup>0</sup> U       Frame 814       C <sup>0</sup> U       Frame 814       C <sup>0</sup> U       Frame 814       C <sup>0</sup> U       Frame 814         C <sup>0</sup> U       C <sup>0</sup> U       U       U< U                                                                                                    | File Edit View Window Help |                  |                          |                |                 |         |                   |              |                                |              |                                            |                                                                                                    |                                                                                                    |
| 2 Atmos : Invalue       2 sec       4 sec       6 sec       8 sec       10 sec       12 sec       14 sec       16 sec         CPU       Frame 814       Frame 814       Frame 775       Frame 775       Frame 775       Frame 775       Frame 775       Frame 775       Frame 775       Frame 775       Frame 776       Frame 776       Frame 814       Frame 814       <                                                                                                    |                            |                  |                          |                |                 |         |                   |              |                                |              |                                            |                                                                                                    |                                                                                                    |
| 0 sec         2 sec         4 sec         6 sec         8 sec         10 sec         12 sec         14 sec         16 sec           CPU                                                                                                    | 🛃 Run                      | 1: Timeline      |                          |                |                 |         |                   |              |                                |              |                                            |                                                                                                    |                                                                                                    |
| CPU       Frame 814         GPU       Control Control Contrelectica Control Contre                                                     | 0 56                       | ec               | 2 sec                    | - (            | 4 sec           | 1       | 6 sec             | 8 5          | ec                             | 10 sec       | 12 sec                                     | 14 sec                                                                                                    | 16 sec                                                                                                    |
| CPU       Frame 814         CPU       Do frame mbc. nd w 100% w 5.0         W C       Do frame mbc. nd w 100% w 5.0         V Hunt 5       Do frame mbc. nd w 100% w 5.0         V Hunt 5       Max 100% w 5.0         V Hunt 5       Do frame mbc. nd w 100% w 5.0         V Hunt 5       Max 100% w 5.0         V Hunt 5       Max 100% w 5.0         V Hu                                                                                                    | CDU                        |                  |                          |                |                 |         |                   |              |                                |              |                                            |                                                                                                    | 2 T                                                                                                    |
| GPU                                                                                                    | CFU                        |                  |                          |                |                 |         |                   |              |                                |              |                                            |                                                                                                    |                                                                                                    |
| CPU       CPU       C                                                                                                    |                            |                  |                          |                |                 |         | Ť.                | 2000 014     |                                |              |                                            |                                                                                                    |                                                                                                    |
| CFU       Conforme refer d ≤ 100% ≤ 5.0       Sograd. ≤ 100% ≤ 5.7       Duration       Conforme refer d ≤ 100% ≤ 5.0       Sograd. ≤ 100% ≤ 5.7       Duration       Conforme refer d ≤ 100% ≤ 5.0       Sograd. ≤ 100% ≤ 5.7       Duration       Conforme refer d ≤ 100% ≤ 5.7       Duration       Conforme refer d ≤ 100% ≤ 5.7       Duration       Conforme refer d ≤ 100% ≤ 5.7       Duration       Conforme refer d ≤ 100% ≤ 5.7       Duration       Conforme refer d ≤ 100% ≤ 5.7       Conforme refer d ≤ 100% ≤ 5.7       Conforme refer d ≤ 5.7       Conforme refer d ≤ 5.7       Conforme refer d ≤ 5.7       Conforme refer d ≤ 5.7       Conforme refer d ≤ 5.7       Conforme refer d ≤ 5.7       Confor                                                                                                    |                            |                  |                          |                |                 |         |                   | dille 014    |                                |              |                                            |                                                                                                    | 2.1                                                                                                    |
| Image: Control of the second of the second of the secon        | GPU                        |                  |                          |                |                 |         |                   |              |                                |              |                                            |                                                                                                    |                                                                                                    |
| Image: Start Time       Conforme meeter to 100% V       5.0       Conforme       Segu_de       V       100% V       6.0000 V       V                                                                                                    |                            |                  | 11 12 12 12              |                | 9 9 9 9         |         |                   |              |                                | 1 1 T        |                                            |                                                                                                    |                                                                                                    |
| C       C3D frame misc n d v 100% v 5.0       V 200 du 100% v 5.7       Duration       V 100% v 5.7         C       C3D frame misc n d v 100% v 5.0       V 200 du 100% v 5.7       Duration       0 00% v 670252       v 100% v 670252         C       Exerct       StartTime       Frame       Duration       FFS       D3D frame       % 200 du 100% v 5.7       Duration       % 200 du 100% v 670252       v 100% v 670252         797       Frame 795       6623208128       795       7918000       12.6.3       5.0       5.6         798       Frame 796       6637211952       796       7918000       12.6.3       5.0       6.2         798       Frame 796       6637211952       796       7918480       12.0.3       5.0       6.2         798       Frame 801       667513152       797       813480       12.0.3       5.0       6.2         800       Frame 801       6675613349       801       633208       12.0       5.0       6.2         801       Frame 801       6675613349       801       6332432       15.0       7.4         802       Frame 801       667561830       803       706112       14.5       5.0       4.4         806       Frame 804                                                                                                    |                            |                  |                          |                |                 |         |                   |              |                                |              |                                            |                                                                                                    |                                                                                                    |
| Image: Start Image: Start         |                            |                  |                          |                |                 |         |                   |              |                                |              |                                            |                                                                                                    |                                                                                                    |
| C       C30 frame m5c: n d v       100% v       5.0       V gude       0 100% v       5.7       Duration       100% v       6702592       v       100% v       0         C1. Lon 1:       Event       StartTime       Frame       Duration       FFS       D3D frame       % gude       v       100% v       5.7       Duration       v       100% v       0       0       0       0       0       0       0       0       0       0       0       0       0       0       0       0       0       0       0       0       0       0       0       0       0       0       0       0       0       0       0       0       0       0       0       0       0       0       0       0       0       0       0       0       0       0       0       0       0       0       0       0       0       0       0       0       0       0       0       0       0       0       0       0       0       0       0       0       0       0       0       0       0       0       0       0       0       0       0       0       0       0       0                                                                                                    |                            |                  |                          |                |                 |         |                   |              |                                |              |                                            |                                                                                                    |                                                                                                    |
| Image: Initial I initialization of the initialization of the initiali frame slia for the initialization of the initializati        |                            |                  |                          |                |                 |         |                   |              |                                |              |                                            |                                                                                                    |                                                                                                    |
| Image: Second Second |                            |                  |                          |                |                 |         |                   |              |                                |              |                                            |                                                                                                    |                                                                                                    |
| Ult       Just       Just                                                                                                    |                            | 0                |                          |                | 1               |         |                   |              |                                |              |                                            |                                                                                                    |                                                                                                    |
| Q       D       Dot frame mole: h d       100%       S.0       % gpu_jde       100%       S.7       Duration       100%       0       100%       0       100%       0       100%       0       100%       0       100%       0       100%       0       100%       0       100%       0       100%       0       100%       0       100%       0       100%       0       100%       0       100%       0       100%       0       100%       0       100%       0       100%       0       100%       0       100%       0       100%       0       100%       0       100%       0       100%       0       100%       0       100%       0       100%       0       100%       0       100%       0       100%       0       100%       0       100%       0       100%       0       100%       0       100%       0       100%       0       100%       0       100%       0       100%       0       100%       0       100%       0       100%       0       100%       0       100%       0       100%       0       100%       0       100%       0       100%       100%       100                                                                                                    |                            | -UL he           | المراجع أطفا الأساد والح | ام وحلمان مارس | Rodandarden ber | ساملهما | - haught - look - |              | مرحانيا المتكافين أحمل والمراج | malunder and | ومعلقه فاستلب والمسالي والمسالية والمسالية | and the second second second second second second second second second second second second second second second | al and a strategy and the strategy and the strategy and t |
| Characterize       Construction       Construction <th< td=""><th>ΘQ</th><td>Ħ</td><td>D3D.6</td><td>rame mSer</td><td>in d 🔽 100%</td><td>~</td><td>5.0 % apu id</td><td>e v</td><td>100% 🗸 5.7</td><td>Duration</td><td>V 100% V 67</td><td>2592</td><td>V 100% V</td></th<>                                                                                                    | ΘQ                         | Ħ                | D3D.6                    | rame mSer      | in d 🔽 100%     | ~       | 5.0 % apu id      | e v          | 100% 🗸 5.7                     | Duration     | V 100% V 67                                | 2592                                                                                                    | V 100% V                                                                                                    |
| Bun1: Event         StartTime         Frame         Duration         FFS         D30 frame<br>mSec in driver         % gpu_idle           797         Frame 795         6629808128         795         7918080         126.3         5.0         5.6           788         Frame 795         66637821952         796         7001344         128.2         4.0         6.1           799         Frame 796         66637821952         797         8014808         120.3         5.0         5.2           800         Frame 798         6665128240         798         831480         120.3         5.0         6.2           800         Frame 799         666113176         799         6975488         43.4         5.0         4.4           802         Frame 801         6657518340         801         673422         15.0         4.0           805         Frame 801         669751830         802         7113728         140.6         5.0         3.4           805         Frame 804         6699554545         803         702121         11.0         5.0         8.2           807         Frame 804         669955428         803         702121         11.0         5.0         8.2      <                                                                                                    |                            |                  | 0001                     | ano moo        |                 |         |                   |              |                                | Denotion     |                                            |                                                                                                    |                                                                                                    |
| ED         Event         StartTime         Frame         Duration         FFS         D3D frame<br>mse in driver         % gpu_idle           797         Frame 795         662900128         795         7910000         1263         5.0         5.6           798         Frame 795         662900128         795         7914000         1263         5.0         5.6           799         Frame 797         6645718528         797         831480         120.3         5.0         6.2           800         Frame 797         6645718528         797         831480         120.3         5.0         6.2           800         Frame 797         6645718528         797         683208         145.9         5.0         7.7           801         Frame 800         6656213270         800         7318528         136.6         5.0         4.4           802         Frame 801         66576183074         801         6731212         10.7         5.0         8.2           804         Frame 801         6667518030         801         701212         140.4         5.0         4.4           805         Frame 804         669571680         807         7272705         137.4         5.0                                                                                                    | 🖳 Run                      | 1: Events        |                          |                |                 |         |                   |              |                                |              |                                            |                                                                                                    |                                                                                                    |
| Andrew Frame 805         Control for the form         Market in driver         Market in driver           727         Frame 795         66224808128         795         791000         126.3         5.0         5.6           798         Frame 796         6637821952         796         7910344         128.2         4.0         6.1           799         Frame 797         665413252         797         831480         128.2         4.0         6.1           800         Frame 798         6654131276         798         64542         5.0         7.7           801         Frame 800         66668203520         800         7318528         13.6         5.0         4.6           803         Frame 801         6657148208         43.4         5.0         4.6         5.3           804         Frame 802         6658245944         802         7113728         140.6         5.0         3.4           805         Frame 804         6669716800         802         7113728         140.6         5.0         4.6           806         Frame 804         6670518304         802         7113728         140.4         5.0         4.4           806         Frame 804         6670583038                                                                                                    | FID                        | Event            | StartTime                | Frame          | Duration        | FPS     | D3D frame         | % anu idle   |                                |              |                                            |                                                                                                    |                                                                                                    |
| Frame 795         6629808128         795         7910800         126.3         5.6           789         Frame 796         6637821952         796         780144         128.2         4.0         6.1           799         Frame 797         6654128640         798         6853081         15.9         5.0           800         Frame 798         6654128640         798         6853081         15.9         5.0           801         Frame 798         6654128640         798         6853081         15.9         5.0           801         Frame 798         6654128640         798         6853081         15.6         5.0           802         Frame 801         6657518304         801         6633472         15.6         5.0         3.4           803         Frame 801         6667516800         801         673472         15.0         4.4           805         Frame 803         669555453         603         706212         11.5         5.0         4.4           805         Frame 804         6695716800         804         9037312         110.7         5.0         8.2           810         Frame 804         6695716800         804         70720412 <t< td=""><th></th><td></td><td></td><td></td><td></td><td></td><td>mSec in driver</td><td>in promotion</td><td></td><td></td><td></td><td></td><td></td></t<>                                                                                                    |                            |                  |                          |                |                 |         | mSec in driver    | in promotion |                                |              |                                            |                                                                                                    |                                                                                                    |
| 797       Frame 795       662980128       795       7910800       120.3       5.0       5.6         798       Frame 796       6637821952       796       7801344       120.3       5.0       6.1         799       Frame 797       6655718528       797       8314880       120.3       5.0       6.2         800       Frame 798       6655118526       797       68152008       145.9       5.0       7.7         810       Frame 799       6655113176       799       67754881       13.4       5.0       4.4         802       Frame 801       6657518304       810       632.7       150.6       5.0       4.4         802       Frame 801       6657518304       801       632.1       150.6       5.0       3.4         805       Frame 801       6667518305       801       713728       140.6       5.0       3.4         805       Frame 804       6689718600       802       7113728       140.6       5.0       3.4         806       Frame 804       6689718600       800       702312       110.7       5.0       4.4         806       Frame 804       6672080386       805       7121201       140.4 <th></th> <td>110100791</td> <td></td> <td></td> <td>1000100</td> <td></td> <td>010</td> <td>7.16</td> <td></td> <td></td> <td></td> <td></td> <td></td>                                                                                                    |                            | 110100791        |                          |                | 1000100         |         | 010               | 7.16         |                                |              |                                            |                                                                                                    |                                                                                                    |
| 7298       Frame 796       6637821952       796       7801344       128.2       4.0       6.1         799       Frame 797       6645718552       797       831480       120.3       5.0       6.2         800       Frame 798       6654128540       798       6882080       145.9       5.0       7.7         801       Frame 799       6661131776       799       6975488       143.4       5.0       4.4         802       Frame 800       6658203520       800       731828       136.6       5.0       4.6         803       Frame 801       6658203520       800       731828       136.6       5.0       3.4         804       Frame 803       6668203520       802       7113728       140.6       5.0       3.4         805       Frame 803       6669551456       803       7066112       141.5       5.0       4.9         806       Frame 803       669551450       804       70213712       10.7       5.0       8.2         807       Frame 805       673068032       805       721291       140.4       5.1       8.1         806       Frame 805       673068032       805       721291       140.4                                                                                                    | 797                        | Frame 795        | 6629808128               | 795            | 7918080         | 126.3   | 5.0               | 5.6          |                                |              |                                            |                                                                                                    |                                                                                                    |
| 799       Frame 798       6645128640       797       8314880       120.3       5.0       6.2         800       Frame 798       6654128640       799       6852808       145.9       5.0       7.7         801       Frame 800       666121276       799       6975488       13.4       5.0       4.4         802       Frame 801       66658203520       801       633472       150.6       5.0       4.6         803       Frame 801       66675613304       801       6633472       150.6       5.0       3.4         805       Frame 803       668235594       802       7113728       140.6       5.0       3.4         805       Frame 803       6689555456       803       706112       141.5       5.0       4.9         806       Frame 803       668955456       803       706212       13.7       5.0       8.2         807       Frame 804       6696716800       804       9037312       110.7       5.0       8.2         806       Frame 805       671366002       807       7220141       15.0       4.4         809       Frame 806       6724914720       807       7227242       15.0       4.1                                                                                                    | 798                        | Frame 796        | 6637821952               | 796            | 7801344         | 128.2   | 4.0               | 6.1          |                                |              |                                            |                                                                                                    |                                                                                                    |
| 800       Frame 799       665412640       798       665208       145.9       5.0       7.7         801       Frame 800       6666113177       799       697348       143.4       5.0       4.4         802       Frame 801       666620320       800       7318528       136.6       5.0       4.4         803       Frame 801       6675618304       801       6633472       150.8       4.0       5.3         804       Frame 802       668235596       803       7066112       141.5       5.0       3.4         805       Frame 804       6695715600       804       903212       110.7       5.0       8.2         806       Frame 804       6695715600       806       7213220       140.4       5.0       4.4         807       Frame 806       6727087520       806       7227056       137.4       5.0       4.4         809       Frame 807       6727087520       806       7227054       137.4       5.0       4.4         810       Frame 807       6727087520       807       7227054       137.4       5.0       4.4         810       Frame 807       6727087520       807       722424       13.0                                                                                                    | 799                        | Frame 797        | 6645718528               | 797            | 8314880         | 120.3   | 5.0               | 6.2          |                                |              |                                            |                                                                                                    |                                                                                                    |
| 801       -Frame 800       6568203520       800       731828       13.4.4       5.0       4.4         802       -Frame 800       6668203520       800       731828       13.6.6       5.0       4.6         803       Frame 801       6667613304       801       6633472       150.8       4.0       5.3         804       Frame 803       6668205520       800       7318278       140.6       5.0       3.4         805       Frame 803       6669555456       802       7113728       140.6       5.0       4.9         806       Frame 803       6699555456       805       7121201       140.4       5.0       4.9         806       Frame 805       6705850368       805       7121220       140.4       5.0       4.4         808       Frame 806       6713068032       805       722091       137.4       5.0       4.4         809       Frame 806       6713068032       806       7220320       141.4       4.0       5.1         810       Frame 806       6713068032       806       7220320       141.4       4.0       5.1         811       Frame 808       672492496       809       703244       14.0                                                                                                    | 800                        | Frame 798        | 6654128640               | 798            | 6852608         | 145.9   | 5.0               | 7.7          |                                |              |                                            |                                                                                                    |                                                                                                    |
| 802       Frame 801       605620320       600       71822       15.6.0       3.0       4.0         803       Frame 801       667518304       801       663272       150.8       4.0       5.3         804       Frame 802       6662345944       801       6731272       150.8       3.4         805       Frame 803       6669555456       803       706112       141.5       5.0       4.9         806       Frame 804       66695716800       804       9037312       110.7       5.0       8.2         807       Frame 805       6730580368       805       7121202       140.4       5.0       4.4         809       Frame 806       673068032       8067       72270512       137.4       5.0       4.4         809       Frame 808       6727478720       807       722051       137.4       5.0       4.4         810       Frame 808       6734954496       809       7093248       141.0       5.0       4.0         811       Frame 808       6734954496       809       7093248       141.0       5.0       4.0         812       Frame 811       6734960376       811       712244       133.2       5.0 <th>801</th> <td>Frame 799</td> <td>6661131776</td> <td>799</td> <td>69/5488</td> <td>143.4</td> <td>5.0</td> <td>4.4</td> <td></td> <td></td> <td></td> <td></td> <td></td>                                                                                                    | 801                        | Frame 799        | 6661131776               | 799            | 69/5488         | 143.4   | 5.0               | 4.4          |                                |              |                                            |                                                                                                    |                                                                                                    |
| 804       Frame 802       668234594       602       71128       140.6       5.0       3.4         805       Frame 803       668234594       802       711282       140.6       5.0       3.4         805       Frame 804       668915580       803       7066112       141.5       5.0       4.9         806       Frame 804       668915800       804       903312       110.7       5.0       8.2         807       Frame 805       6705850368       805       7121920       140.4       5.0       4.4         808       Frame 807       672087520       806       7277056       137.4       5.0       4.4         810       Frame 807       672787520       806       702028       141.4       4.0       5.1         811       Frame 809       672787520       807       7227054       137.4       5.0       4.4         810       Frame 810       672787520       807       722848       14.0       5.0       4.0         811       Frame 810       67242142976       810       7426632       134.2       5.0       4.4         812       Frame 811       675643360       812       722841       130.3 <t< td=""><th>802</th><td>Frame 800</td><td>6675619304</td><td>800</td><td>/318528</td><td>150.0</td><td>5.0</td><td>4.0</td><td></td><td></td><td></td><td></td><td></td></t<>                                                                                                    | 802                        | Frame 800        | 6675619304               | 800            | /318528         | 150.0   | 5.0               | 4.0          |                                |              |                                            |                                                                                                    |                                                                                                    |
| B05         Frame 803         668955546         803         7066112         141.5         5.0         4.9           806         Frame 804         669955546         803         7066112         141.5         5.0         4.9           806         Frame 804         669955468         804         9037312         110.7         5.0         8.2           807         Frame 805         6713068032         805         712120         140.4         5.0         4.4           808         Frame 807         6720414720         807         7277056         137.4         5.0         4.4           809         Frame 808         6722787520         808         7070208         141.4         4.0         5.1           810         Frame 808         6724954496         809         7093248         141.0         5.0         4.9           812         Frame 810         6744954496         809         7093248         141.0         5.0         4.9           813         Frame 811         6749669376         811         7179264         139.3         5.0         4.1           814         Frame 813         6754022748         813         722441         133.2         5.0         5.7                                                                                                    | 804                        | Frame 802        | 6682345984               | 802            | 7113728         | 140.6   | 5.0               | 3.4          |                                |              |                                            |                                                                                                    |                                                                                                    |
| 806         Frame 804         6696716800         804         9037312         110.7         5.0         8.2           807         Frame 805         6703830368         805         712120         140.4         5.0         4.4           808         Frame 805         6703830368         805         722120         140.4         5.0         4.4           809         Frame 807         6720414720         807         7227056         137.4         5.0         4.4           809         Frame 808         672747520         807         722058         137.4         5.0         4.4           810         Frame 808         6724954496         809         7093248         141.4         4.0         5.1           811         Frame 809         6734954496         809         7093248         141.0         5.0         4.0           812         Frame 811         67349669376         811         712924         133.2         5.0         4.6           814         Frame 813         6754042360         812         62640122         143.2         5.0         4.1           815         Frame 813         6774026720         813         722841         13.3         4.0         4.0                                                                                                    | 805                        | Frame 803        | 6689555456               | 803            | 7066112         | 141.5   | 5.0               | 4.9          |                                |              |                                            |                                                                                                    |                                                                                                    |
| 807         Frame 805         670580368         805         7121920         140.4         5.0         4.6           808         Frame 806         6713068032         806         7257051         137.4         5.0         4.4           809         Frame 807         6720787520         806         7257056         137.4         5.0         4.4           810         Frame 807         6720787520         808         7070208         141.4         4.0         5.1           811         Frame 809         672787520         808         7026281         141.0         5.0         4.0           812         Frame 810         67242142976         810         7426623         134.6         5.0         4.9           813         Frame 811         6756943360         812         7426621         133.2         5.0         4.6           814         Frame 813         6764022784         813         722841         138.3         4.0         4.0           816         Frame 813         6764022784         813         722841         138.3         4.0         4.0           816         Frame 814         6771362304         814         670252         149.2         5.0         5.7 <th>806</th> <td>Frame 804</td> <td>6696716800</td> <td>804</td> <td>9037312</td> <td>110.7</td> <td>5.0</td> <td>8.2</td> <td></td> <td></td> <td></td> <td></td> <td>(1111)</td>                                                                                                    | 806                        | Frame 804        | 6696716800               | 804            | 9037312         | 110.7   | 5.0               | 8.2          |                                |              |                                            |                                                                                                    | (1111)                                                                                                    |
| 808         Frame 806         6713068032         806         7250432         137.9         5.0         4.4           809         Frame 807         6720414720         807         7227056         137.4         5.0         4.4           810         Frame 808         6727787520         807         722704         4.0         5.1           811         Frame 808         6727495496         809         7092248         14.0         5.0         4.4           812         Frame 810         6724142976         810         74292443         13.0         5.0         4.9           813         Frame 811         6749669376         811         7179264         13.3         5.0         4.6           814         Frame 813         674022748         13.9.3         5.0         4.6           814         Frame 813         674022748         13.2         5.0         4.1           815         Frame 813         6774022748         81.3         722416         13.3.3         4.0         4.0           816         Frame 813         6774022708         81.4         6702592         149.2         5.0         5.7           817         Frame 815         6778206720         81.5<                                                                                                    | 807                        | Frame 805        | 6705850368               | 805            | 7121920         | 140.4   | 5.0               | 4.6          |                                |              |                                            |                                                                                                    |                                                                                                    |
| 809       Frame 807       6720414720       807       7227056       137.4       5.0       4.4         810       Frame 808       672787520       808       7070208       141.4       4.0       5.1         811       Frame 809       6734954496       809       7093248       141.0       5.0       4.0         812       Frame 810       6742142976       810       7426632       134.6       5.0       4.9         813       Frame 811       6749669376       811       712924       139.3       5.0       4.6         814       Frame 812       6756943360       812       6984192       143.2       5.0       4.1         815       Frame 813       6764022704       813       722416       133.3       4.0       4.0         816       Frame 814       6771362304       814       6702592       149.2       5.0       5.7         817       Frame 815       6778206720       815       6851072       140.0       5.0       3.7         818       Frame 816       6771362304       814       6702592       149.2       5.0       3.7         819       Frame 815       6778206720       815       6851072       140.0<                                                                                                    | 808                        | Frame 806        | 6713068032               | 806            | 7250432         | 137.9   | 5.0               | 4.4          |                                |              |                                            |                                                                                                    |                                                                                                    |
| 810         Frame 809         6727/87520         808         7070208         14.4         4.0         5.1           811         Frame 809         6727/87520         809         709248         14.1.0         5.0         4.0           812         Frame 810         67242142976         810         7426632         134.6         5.0         4.9           813         Frame 811         6742142976         810         7426632         134.6         5.0         4.9           813         Frame 811         6756943360         812         6684192         133.2         5.0         4.1           816         Frame 813         6764022784         813         7228416         138.3         4.0         4.0           816         Frame 814         6771263204         814         670252         149.2         5.0         5.7           817         Frame 814         6771263207.2         815         6651072         140.0         5.0         3.7           818         Frame 816         6778206720         815         702328         138.8         4.0         4.3           819         Frame 816         6735154560         816         720328         138.7         4.0         4.7<                                                                                                    | 809                        | Frame 807        | 6720414720               | 807            | 7277056         | 137.4   | 5.0               | 4.4          |                                |              |                                            |                                                                                                    |                                                                                                    |
| 811       Frame 810       67/24924496       809       7/09248       141.0       5.0       4.0         812       Frame 810       67/24129276       10       7/26221       134.6       5.0       4.9         813       Frame 811       67/2469376       811       7/179264       139.3       5.0       4.6         814       Frame 812       6756943360       812       6984192       143.2       5.0       4.1         815       Frame 813       6764022784       813       722416       138.3       4.0       4.0         816       Frame 815       6778206720       815       6851072       146.0       5.0       3.7         817       Frame 815       6778206720       815       6851072       146.0       4.3         818       Frame 816       67785154560       816       7203281       138.8       4.0       4.3         819       Frame 816       67951545562       817       7422444       134.7       6.0       4.7         820       Frame 818       670030720       818       7127522       140.3       5.0       4.7                                                                                                    | 810                        | Frame 808        | 6727787520               | 808            | 7070208         | 141.4   | 4.0               | 5.1          |                                |              |                                            |                                                                                                    |                                                                                                    |
| 612       Frame 811       67/421427/0       610       742932       13+6       3.0       4.5         813       Frame 811       6779669376       811       712924       139.3       5.0       4.6         814       Frame 812       6756943360       812       6684192       143.2       5.0       4.1         815       Frame 813       676402276       813       7229416       133.3       4.0       4.0         816       Frame 814       6771302304       814       6702592       149.2       5.0       5.7         817       Frame 815       6778206720       815       6651072       146.0       5.0       3.7         818       Frame 816       6775354560       816       720328       138.8       4.0       4.3         819       Frame 816       6795154560       816       720328       138.8       4.0       4.3         819       Frame 818       6792453532       817       7422464       134.7       6.0       4.7         820       Frame 818       680030270       818       712752       140.3       5.0       4.7                                                                                                    | 811                        | Frame 809        | 6734954496               | 809            | 7093248         | 141.0   | 5.0               | 4.0          |                                |              |                                            |                                                                                                    |                                                                                                    |
| 814       Frame 812       675904330       811       9739412       143.3       5.0       4.1         815       Frame 813       6764022784       812       698402       143.2       5.0       4.1         815       Frame 814       6774027284       813       7228416       138.3       4.0       4.0         816       Frame 814       67713620472       815       6850722       149.2       5.0       5.7         817       Frame 815       6778206720       815       6850722       149.2       5.0       3.7         818       Frame 816       6785154560       816       720328       138.8       4.0       4.3         819       Frame 817       6792655362       817       7422464       134.7       6.0       4.7         820       Frame 818       660030270       818       712752       140.3       5.0       4.7                                                                                                    | 012                        | Frame 811        | 6740660276               | 010            | 7129032         | 134.0   | 5.0               | 4.9          |                                |              |                                            |                                                                                                    |                                                                                                    |
| 615         Frame 813         676402278         813         722416         138.3         4.0         4.0           816         Frame 813         677402278         813         722416         138.3         4.0         4.0           816         Frame 814         677130204         814         6702592         199.2         5.0         5.7           817         Frame 815         6778206720         815         6851072         146.0         3.7           818         Frame 816         6785154560         816         702328         138.8         4.0         4.3           819         Frame 817         679265362         817         7422444         134.7         6.0         4.7           820         Frame 818         660030207         818         712752         140.3         5.0         4.7                                                                                                    | 814                        | Frame 812        | 6756943360               | 812            | 6984192         | 143.2   | 5.0               | 4.1          |                                |              |                                            |                                                                                                    |                                                                                                    |
| 816         Frame 814         6771362304         814         6702592         149.2         5.0         5.7           817         Frame 815         6778206720         815         6851072         146.0         5.0         3.7           818         Frame 816         6755154560         816         7203281         138.8         4.0         4.3           819         Frame 817         6792453632         817         7422464         134.7         6.0         4.7           820         Frame 818         650030270         818         712752         140.3         5.0         4.7                                                                                                    | 815                        | Frame 813        | 6764022784               | 813            | 7228416         | 138.3   | 4.0               | 4.0          |                                |              |                                            |                                                                                                    |                                                                                                    |
| 817         Frame 815         6778206720         815         66851072         146.0         5.0         3.7           818         Frame 816         6785154560         816         7203328         138.8         4.0         4.3           819         Frame 817         6792453632         817         7422464         134.7         6.0         4.7           820         Frame 818         680030270         818         742252         140.3         5.0         4.7                                                                                                    | 816                        | Frame 814        | 6771362304               | 814            | 6702592         | 149.2   | 5.0               | 5.7          |                                |              |                                            |                                                                                                    |                                                                                                    |
| 818         Frame 816         6785154560         816         7203328         138.8         4.0         4.3           819         Frame 817         67924553632         817         7422444         134.7         6.0         4.7           820         Frame 818         680030720         818         727552         140.3         5.0         4.7                                                                                                    | 817                        | Frame 815        | 6778206720               | 815            | 6851072         | 146.0   | 5.0               | 3.7          |                                |              |                                            |                                                                                                    |                                                                                                    |
| 819 Frame 817 6792453632 817 7422464 134.7 6.0 4.7<br>820 Frame 818 650030729 818 712752 140.3 5.0 4.7                                                                                                    | 818                        | Frame 816        | 6785154560               | 816            | 7203328         | 138.8   | 4.0               | 4.3          |                                |              |                                            |                                                                                                    |                                                                                                    |
| 820 Frame 818 6800030720 818 7127552 140 3 5 0 4 7                                                                                                    | 819                        | Frame 817        | 6792453632               | 817            | 7422464         | 134.7   | 6.0               | 4.7          |                                |              |                                            |                                                                                                    |                                                                                                    |
| 000 THIN 010 000000720 030 /12/322 1703 3.0 T/                                                                                                    | 820                        | Frame 818        | 6800030720               | 818            | 7127552         | 140.3   | 5.0               | 4.7          |                                |              |                                            |                                                                                                    |                                                                                                    |
| 821 Frame 819 080/2253504 819 6977024 143.3 4.0 3.3                                                                                                    | 821                        | Frame 819        | 6807253504               | 819            | 6977024         | 143.3   | 4.0               | 3.3          |                                |              |                                            |                                                                                                    | ~                                                                                                    |
|                                                                                                    | Ready                      |                  |                          |                |                 |         |                   |              |                                |              |                                            |                                                                                                    | NI IM                                                                                                    |

## Appendix A. Frequently Asked Questions

What does this error message mean, "HW necessary for GPU counters is unavailable, HW counters are disabled."

Not all GPUs have the features necessary to provide the GPU counter data. PerfKit signals are available on *all* NVIDIA GPUs listed under System Requirements. PerfKit signals may or may not be available on other GPUs.

## What does this error message mean, "Performance monitoring has been disabled by PDH."?

PDH has a safe guard mechanism that can disable a data provider. If NVDevCPL detects this flag, you have the option of resetting it. We have not seen this happen in any released version of PerfKit, only during testing.

I have discovered a problem that is not listed above. Who should I call?

We want to make sure NVPerKit is a useful tool for developers analyzing their applications. Please let us know if you encounter any problems or think of additional features that would be helpful while using PerfKit. Contact us at: <u>PerfKit@nvidia.com</u>

## Appendix B. Counters Reference

There three types of counters available through PerfKit. Hardware counters provide data directly from various points inside the GPU, while the software counters, both OpenGL and Direct3D, give insight into the state and performance of the driver. Simplified Experiments are multipass experiments that give detailed information about the state of the GPU. All of the GPU counters give results accumulated from the previous time the GPU was sampled. For instance, the triangle\_count gives the number of triangles rendered since the last sample was taken. If you are using perfmon to sample these counters, you need to remember that it will be sampling once per second, so to get the average number of triangles per frame you need to divide by the average frame rate during that time. Once you integrate the counters into your own application, and can sample on a per frame basis, the numbers can then be correlated to a given frame.

All of the software/driver counters represent a per frame accounting. These counters are accumulated and updated in the driver per frame, so even if you sample at a sub-frame rate frequency, the software counters will hold the same data (from the previous frame) until the end of the current frame.

The PDH interface returns counter data as either raw or as apercentage. Raw counters count events (triangles, pixels, milliseconds, etc.) since the last call. Percentage counters are event counts based on the clock rate where the event count is divided by the number of cycles. For example, gpu\_idle counts the number of clock ticks that the GPU was idle since the last call. This value is automatically divided by the total number of clock ticks to give the percentage of time that the GPU was idle.

In contrast, sampling the GPU counters with the NVPerfAPI always returns raw numbers for the value and cycle counts. Counting experiments (triangle\_count, vertex\_count, etc.) return the same number for value and cycles, representing the number of items encountered during the experiment (triangles, vertices, etc.). Other experiments, like gpu\_idle, rop\_busy, etc. return the number of clock cycles the GPU was signaling that state as the value, and the number of cycles the experiment ran in cycles. You can query the attribute NVPMA\_COUNTER\_DISPLAY\_HINT to programmatically determine if a counter should be displayed as a raw value (like triangle\_count for instance), or as a percentage (like gpu\_idle). To display a percentage, simply divide the value by the cycle count to calculate the appropriate percentage.

The Simplified Experiments report the results in a hybrid fashion. The event is the integer percentage of the counter (*XXX* SOL, *XXX* Bottleneck) representing percentage utilization and percent of the time the unit was a bottleneck, respectively. The cycle count is the number of picoseconds that the experiment was run. Finally,

the result of GPU Bottleneck is an integer in the event count that is the unit that is determined to be the system bottleneck.

Table 1 shows a description of the available software and hardware counters. A # next a counter denotes that PDH will return a raw counter and % denotes that PDH will return a percentage counter. Again, these are always returned as raw values from NVPerfAPI.

When using the counters with NVPerfAPI, you can use the "Official Name" as denoted in the chart. When configuring your application to use PDH counters, you need to construct the identifier string for PDH using the Official Name. The tables below show the performance counters available in each counter domain.

The syntax for counters is:

```
\\Machine\PerfObject(ParentInstance/ObjectInstance#I
nstanceIndex)\\Counter Type
```

## **Direct3D Counters**

#### Table 1. Direct3D Counters

| Direct3D Counter Description                   | Official Name                    |
|------------------------------------------------|----------------------------------|
| FPS (#)                                        | D3D FPS                          |
| Frame Time (1/FPS) (#) in mSec                 | D3D frame time                   |
| Driver Time (#) in mSec                        | D3D time in driver               |
| Driver Sleep Time (all reasons) (#) in mSec    | D3D driver sleeping              |
| Triangle Count (#)                             | D3D triangle count               |
| Triangle Count Instanced (#)                   | D3D triangle count instanced     |
| Batch Count (#)                                | D3D batch count                  |
| Locked Render Targets Count (#)                | D3D Locked Render Targets        |
| AGP/PCIE Memory Used in Integer MB (#)         | D3D agpmem MB                    |
| AGP/PCIE Memory Used in Bytes (#)              | D3D agpmem bytes                 |
| Video Memory Used in Integer MB (#)            | D3D vidmem MB                    |
| Video Memory Used in Bytes (#)                 | D3D vidmem bytes                 |
| Total video memory available in bytes (#)      | D3D vidmem total bytes           |
| Total video memory available in integer MB (#) | D3D vidmem total MB              |
| Total Number of GPU to GPU Transfers (#)       | D3D SLI P2P transfers            |
| Total Byte Count for GPU to GPU Transfers (#)  | D3D SLI P2P Bytes                |
| Number of IB/VB GPU to GPU Transfers (#)       | D3D SLI Linear Buffer Syncs      |
| Byte Count of IB/VB GPU to GPU Transfers (#)   | D3D SLI Linear Buffer Sync Bytes |
| Number of Render Target Syncs (#)              | D3D SLI Render Target Syncs      |
| Byte Count of Render Target Syncs (#)          | D3D SLI Render Target Sync Bytes |
| Number of Texture Syncs (#)                    | D3D SLI Texture Syncs            |
| Byte Count of Texture Syncs (#)                | D3D SLI Texture Sync Bytes       |

#### **PDH Syntax:**

\\NVIDIA Direct3D Driver(CPU/Counter name\\D3D Counter Value

#### PDH Example: FPS

#### \\NVIDIA Direct3D Driver(CPU/D3D FPS\\D3D Counter Value

Note that "D3D triangle count" will return the total number of primitives, summed up from the primitive count sent in the DrawPrimitive call, not taking into account instancing. "D3D triangle count instanced" takes into account the frequency divider and returns the total number of triangles sent to the GPU.

### **OpenGL** Counters

#### Table 2. OpenGL Counters

| OpenGL Counter Description                    | Official Name               |
|-----------------------------------------------|-----------------------------|
| FPS (#)                                       | OGL FPS                     |
| Frame Time (1/FPS) (#) in mSec                | OGL frame time              |
| Driver Sleep Time (waits for GPU) (#) in mSec | OGL driver sleeping         |
| % of the Frame Time driver is waiting (%)     | OGL % driver waiting        |
| AGP/PCIE Memory Used in Integer MB (#)        | OGL AGP/PCI-E usage (MB)    |
| AGP/PCIE Memory Used in bytes (#)             | OGL AGP/PCI-E usage (bytes) |
| Video Memory Used in Integer MB (#)           | OGL vidmem usage (MB)       |
| Video Memory Used in bytes (#)                | OGL vidmem usage (bytes)    |
| Total amount of video memory in bytes         | OGL vidmem total bytes      |
| Total amount of video memory in integer MB    | OGL vidmem total MB         |
| Number of batches in the frame                | OGL Frame Batch Count       |
| Number of vertices in the frame               | OGL Frame Vertex Count      |
| Number of primitives in the frame             | OGL Frame Primitive Count   |

#### PDH Syntax:

\\NVIDIA OpenGL Driver(CPU/Counter name\\OGL Counter Value

#### PDH Example: FPS:

\\NVIDIA OpenGL Driver(CPU/OGL FPS\\OGL Counter Value

### **GPU** Counters

The following diagram shows the various parts of the GPU and what signals correspond to each part.

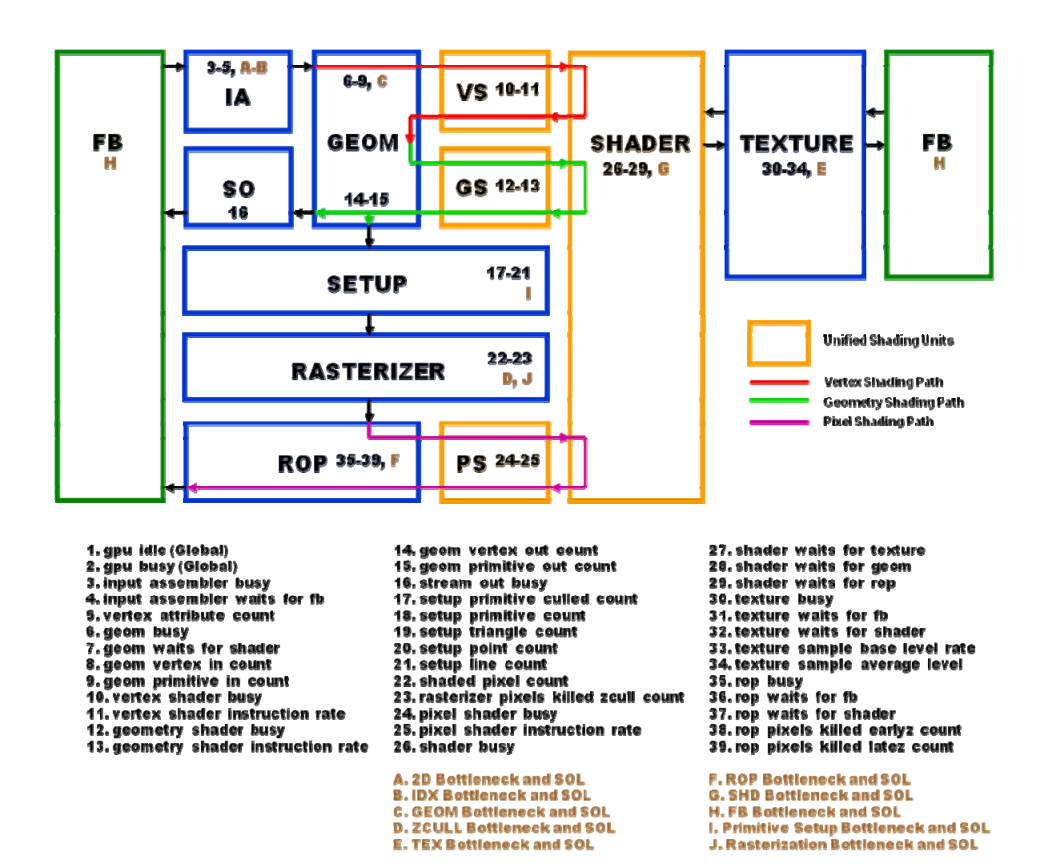

#### Syntax:

\\NVIDIA GPU Performance(GPU0/Counter name\\GPU Counter Value

#### Example: GPU Idle:

\\NVIDIA GPU Performance(GPU0/% gpu\_idle\\GPU Counter Value

Some of the most common signals are explained below:

**gpu\_idle**: This is the % of time the GPU is idle since the last call. Obviously, having the GPU idle at all is a waste of valuable resources. In general, you want to balance the GPU and CPU work loads so that no one resource is starved for work. Time management or using multithreading in your application can help balance CPU based tasks (world management, etc.) with the rendering pipeline.

**vertex\_attribute\_count**: The number of vertex attributes that are fetched and passed to the geometry unit is returned in this counter. A large the number of attributes (or unaligned vertices) can hurt vertex cache performance and reduce the overall vertex processing capabilities of the pipeline.

**culled\_primitive\_count**: Returns the number of primitives culled in primitive setup. If you are performing viewport culling, this gives you an indication of the accuracy of the algorithm being used, and can give you an idea if you need to improve this culling. This includes primitives culled when using backface culling. Drawing a fully visible sphere on the screen should cull half of the triangles if backface culling is turned on and all the triangles are ordered consistently (CW or CCW).

**vertex\_shader\_busy**: This is the % of time that vertex shader unit 0 was busy. If this value is high but, for instance, pixel\_shader\_busy is low, it is an indication that you may be vertex/geometry bound. This can be from geometry that is too detailed or even from vertex programs that are overly complex and need to be simplified. In addition, taking advantage of the post T&L cache (by reducing vertex size and using indexed primitives) can prevent processing the same vertices multiple times.

**primitive\_count**: Returns the number of primitives processed in the geometry subsystem. This experiment counts points, lines, and triangles. To count only triangles, use the triangle\_count counter. Balance these counts with the number of pixels being drawn to see if you could simplify your geometry and use bump/displacement maps, for example.

triangle\_count: Returns the number of triangles processed in the geometry subsystem

**vertex\_count**: Returns the number of unique vertices transformed by the geometry. This can give you an idea of how good your vertex sharing is from the use of strips/fans/etc.

**fast\_z\_count**: This returns the number of blocks that were processed through the GPU's fastZ hardware. If you are doing z only passes, this will let you know if you are utilizing the hardware optimally.

**shaded\_pixel\_count**: Counts the number of pixels generated by the rasterizer and sent to the pixel shader units.

**shader\_waits\_for\_texture**: This is the amount of time that the pixel shader unit was stalled waiting for a texture fetch. Texture stalls usually happen if textures don't have mipmaps, if a high level of anisotropic filtering is used, or if there is poor coherency in accessing textures.

**pixel\_shader\_busy**: This returns the % of time that pixel shader unit 0 was busy and is an indication of if you are pixel bound. This can happen in high resolution settings or when pixel programs are very complex.

**shader\_waits\_for\_rop**: This is the % of time that the pixel shader is stalled by the raster operations unit (ROP), waiting to blend a pixel and write it to the frame buffer. If the application is performing a lot of alpha blending, or even if the application has a lot of overdraw (the same pixel being written multiple times, unblended) this can be a performance bottleneck.

**rop\_busy**: % of time that the ROP unit is actively doing work. This can be high if alpha blending is turned on, of overdraw is high, etc.

### Simplified Experiments (SimExp)

Table 4 lists the Simplified Experiments. The value returned is picoseconds that the unit was utilized or the bottleneck and the cycles returned is picoseconds that the experiment was run. Divide value by cycles to get % bottleneck and % utilization.

| Table 4. | Simplified | <b>Experiments</b> |
|----------|------------|--------------------|
|----------|------------|--------------------|

| SimEVD Counter Description           | Official Name    |
|--------------------------------------|------------------|
| SimeAP Counter Description           |                  |
| 2D Unit (blit) is Bottleneck         | 2D Bottleneck    |
| 2D Unit (blit) utilization           | 2D SOL           |
| Index Unit is Bottleneck             | IDX Bottleneck   |
| Index Unit utilization               | IDX SOL          |
| Vertex Shader Unit is Bottleneck     | GEOM Bottleneck  |
| Vertex Shader Unit utilization       | GEOM SOL         |
| ZCull Unit is Bottleneck             | ZCULL Bottleneck |
| ZCull Unit utilization               | ZCULL SOL        |
| Texure Unit is Bottleneck            | TEX BOTTLENECK   |
| Texture Unit utilization             | TEX SOL          |
| Raster Operations Unit is Bottleneck | ROP BOTTLENECK   |
| Raster Operation Unit utilization    | ROP SOL          |
| Pixel Shader Unit is Bottleneck      | SHD Bottleneck   |
| Pixel Shader Unit utilization        | SHD SOL          |
| Frame Buffer Unit is Bottleneck      | FB Bottleneck    |
| Frame Buffer Unit utilization        | FB SOL           |
| Index for GPU Bottleneck             | GPU Bottleneck   |

## Appendix C. PerfAPI Specification

All functions return NVPM\_OK if everything worked out just fine. They can also return NVPM\_ERROR\_INTERNAL for internal errors. If this happens, please send email to <u>NVIDIA PerfKit@nvidia.com</u> with the result from NVPMGetExtendedError(). Please note that all of the NVPM\_WARNING\_\* messages have not been implemented yet, and will be supported in a future release.

#### Setup NVPerfAPI:

NVPMRESULT NVPMInit();

Error return values:

NVPM\_ERROR\_DRIVER\_MISMATCH: NVPerfAPI version and driver version do not match

Shutdown NVPerfAPI:

NVPMRESULT NVPMShutdown();

Error return values:

NVPM\_ERROR\_NOT\_INITIALIZED: NVPMInit wasn't called or didn't complete successfully

Enumerate available counters:

The callback function will continue to be called until all of the counters are enumerated or until anything but NVPM\_OK is returned.

typedef NVPMRESULT (\*NVPMEnumFunc)(UINT unCounterIndex, char \*pcCounterName);

NVPMRESULT NVPMEnumCounters(NVPMEnumFunc pEnumFunction);

Error return values:

NVPM\_ERROR\_BAD\_ENUMERATOR: A bad/NULL pointer was sent for the enumerator function

NVPM\_WARNING\_ENDED\_EARLY: Enumeration was stopped before the end of the counter list was reached

Retrieve the number of counters available:

NVPMRESULT NVPMGetNumCounters(UINT \*punCount);

Get various counter information:

Passing NULL for pcString and a valid pointer for punLen will return the length of the name in punLen. Passing a pointer in pcString and a buffer size in punLen will attempt to write the name ( $\0$  term) to pcString. If the buffer is too small, nothing is written and punLen is set to the string length needed.

```
NVPMRESULT NVPMGetCounterName(UINT unCounterIndex,
char *pcString, UINT *punLen);
NVPMRESULT NVPMGetCounterDescription(UINT
unCounterIndex, char *pcString, UINT *punLen);
NVPMRESULT NVPMGetCounterAttribute(UINT
unCounterIndex, UINT unAttribute, UINT *punValue);
```

Error return values:

NVPM\_ERROR\_STRING\_TOO\_SMALL: pcString is too small based on size passed in punLen

Enable a counter for sampling:

```
NVPMRESULT NVPMAddCounter(char *pcName);
NVPMRESULT NVPMAddCounter(UINT unIndex);
NVPMRESULT NVPMAddCounters(UINT unCount, UINT
*punIndices);
```

Error return values:

NVPM\_ERROR\_INVALID\_COUNTER

Disable a counter(s):

```
NVPMRESULT NVPMRemoveCounter(char *pcName);
NVPMRESULT NVPMRemoveCounter(UINT unIndex);
NVPMRESULT NVPMRemoveCounters(UINT unCount, UINT
*punIndices);
NVPMRESULT NVPMRemoveAllCounters();
```

Error return values:

NVPM\_ERROR\_INVALID\_COUNTER

NVPM\_WARNING\_COUNTER\_NOT\_ENABLED

NVPM\_WARNING\_NO\_COUNTERS: No counters were enabled

#### Experiment interface:

Signals to NVPerfAPI that the user is ready to begin sampling. It returns in pnNumPasses the number of passes it will take to provide data for all of the enabled counters.

```
NVPMRESULT NVPMBeginExperiment(int *pnNumPasses);
NVPMRESULT NVPMEndExperiment();
```

Error return values:

NVPM\_ERROR\_NO\_COUNTERS: No counters are enabled

NVPM\_ERROR\_NOT\_IN\_EXPERIMENT: NVPMBeginExperiment not called

NVPM\_ERROR\_EXPERIMENT\_INCOMPLETE: Didn't call the correct number of passes specified by NVPMBeginExperiment

#### Pass interface:

```
NVPMRESULT NVPMBeginPass(int nPass);
NVPMRESULT NVPMEndPass(int nPass);
```

Error return values:

NVPM\_ERROR\_NOT\_IN\_EXPERIMENT: NVPMBeginExperiment() was not called

NVPM\_ERROR\_PASS\_SKIPPED: Passes were not given in sequence

NVPM\_ERROR\_INVALID\_PASS: An pass number not valid for the current experiment was given

NVPM\_WARNING\_PASS\_NOT\_ENDED: Previous pass was not ended with NVPMEndPass()

NVPM\_ERROR\_NOT\_IN\_EXPERIMENT: NVPMBeginExperiment() was not called

NVPM\_ERROR\_NOT\_IN\_PASS: NVPMBeginPass wasn't called or was called with another pass number

NVPM\_WARNING\_OBJECT\_NOT\_ENDED: The last NVPMEndObject was not called

NVPM\_WARNING\_PASS\_INCOMPLETE: NVPMBeginObject()/NVPMEndObject() was not called for all allocated objects

**Object interface:** 

Allocate slots for counter data to be put into. If this isn't done, all data is put in "slot 0". Up to NVPM\_MAX\_OBJECTS (currently 1024) objects are currently supported.

NVPMRESULT NVPMAllocObjects(int);

Error return values:

NVPM\_OUT\_OF\_MEMORY: Too many objects are trying to be allocated.

NVPMRESULT NVPMBeginObject(int nObjectID);

NVPM\_ERROR\_UNKNOWN\_OBJECT: Object was not allocated with NVPMAllocObjects()

NVPM\_ERROR\_NOT\_IN\_PASS: NVPMBeginPass was not called

NVPM\_ERROR\_NOT\_IN\_EXPERIMENT: NVPMBeginExperiment was not called

NVPM\_WARNING\_OBJECT\_NOT\_ENDED: NVPMEndObject wasn't called

NVPMRESULT NVPMEndObject(int nObjectID);

NVPM\_ERROR\_UNKNOWN\_OBJECT: Object was not allocated with NVPMAllocObjects()

NVPM\_ERROR\_NOT\_IN\_PASS: NVPMBeginPass was not called

NVPM\_WARNING\_DRAW\_COUNT\_CHANGED: The number of DPs for the changed from one pass to the next

Retrieving results:

NVPMRESULT GetCounterValueByName(char \*pcName, int nObjectID, UINT64 \*pulValue, UINT64 \*pulCycles); NVPMRESULT GetCounterValue (UINT unIndex, int nObjectID, UINT64 \*pulValue, UINT64 \*pulCycles); NVPMRESULT NVPMGetGPUBottleneckName(UINT ulValue, char \*pcName);

NVPM\_ERROR\_COUNTER\_NOT\_ENABLED: Asked for a counter that isn't currently sampling

NVPM\_ERROR\_EXPERIMENT\_NOT\_RUN: No data because a new experiment needs to be run (usually happens when they run an exp, enable a counter, and try and sample the previous experiments)

NVPM\_ERROR\_EXPERIMENT\_RUNNING: Cannot sample while the experiment is running

Misc functions:

```
UINT NVPMGetExtendedError()
```

## Appendix D. Notes for Linux Users

For users of PerfKit for Linux, certain components of this document are not functionally relevant, particularly those dealing with Microsoft PIX for Windows, PDH, and Direct3D. However, our NVPerfSDK for Linux remains entirely unchanged from the Windows XP version, and the list of available counters, both GPU and OpenGL, are identical between the two platforms. The only notable difference for developers is that the library they link against is libNVPerfSDK.so (rather than NVPerfSDK.lib), which is included with both the NVPerfSDK samples as well as the installation of the instrumented driver.

Other things to note:

• Prior to running applications that use NVPerfAPI to access GPU counters, a user with root privileges must modify the X configuration file to include the following option in either the Device or Screen section:

#### Option "PerformanceMonitorMode" "1"

This acts as a security opt-in mechanism, necessary because PerfKit requires special, privileged access to the GPU and OS to properly gather GPU counter data. Only a user with root privileges can install the instrumented driver and modify this configuration. Enabling this option will allow any non-root privileged users to use PerfKit to its full extent.

• By default, the instrumentation and performance analysis functionality is fully enabled in the OpenGL drivers included with the instrumented driver package shipped with PerfKit. Quick measurements show that the impact of this is extremely minimal: generally less than 1%, especially as rendering complexity increases. However, if the developer would like to disable these code paths, for any reason, simply set the environment variable \_\_\_GL\_PERFMON\_MODE to 0. Obviously, with this variable set, no GPU or OpenGL counters will be available. To re-enable these paths, unset the variable or set it to 1.

## Appendix E. Sample Code

The sample code provided with PerfKit illustrates how to implement support for the performance counters in your application via PDH.

**Note:** PDH is the Performance Data Helper interface provided by Microsoft and used by perfmon.exe and others.

The purpose of this sample code is twofold:

- Provide code you can copy/paste into your own applications
- Demonstrate the performance issues associated with using the performance counters

To use this sample code, you must have installed an instrumented driver and also enabled performance instrumentation in the display driver control panel. You must also use the NVIDIA Developer Control Panel to enable the following counters:

- □ gpu\_idle
- D3D frame mSec in driver
- OGL FPS

The OpenGL Demo draws a simple tessellated sphere. The number of tessellations varies smoothly each frame, except every 100th frame it draws the sphere very highly tessellated for that single frame (the Direct3D demo currently doesn't draw any geometry). While this is happening, the OpenGL Demo displays the values of the counters in various ways on the screen.

The code accompanying this demo includes source code for 3 helper classes and examples of how to use them.

- **CPDHHelper** wraps some of the Win32 PDH library's calls for simpler usage.
- **CTrace** is similar to a hybrid **Queue** and **CircularQueue** (it can be used both ways). It is for storing values read from the **CPDHHelper** so that a counter's history can be available.
- **CTraceDisplay** is a helper class for displaying the trace data in a variety of manners.

Use **CPDHHelper:** : **add()** and the identifier string for each counter you want to monitor. The construction of this string is a bit ugly, so please pay attention to how this is done in the demo. Open perfmon.exe (supplied with windows) and use the add feature to add a new counter. Inspection of the displayed counter name and information along with comparison to the sample strings should be sufficient for your usage. MSDN has further information about the construction of the string, in addition to a few macros and other tools to help with it.

Once counters are added to **CPDHHelper**, call sample() to retrieve values. Then call value (i) where i is the number of the counter you want to read (0 based, in the order you added them). This returns a win32 structure. The "doubleValue" entry is demonstrated in the Demo code, but you may prefer others.

Values are **insert()** 'd into a **CTrace**. Values can be read out either via the **[]** operator or the **()** operator. One *streams* the data, the other *wraps* it, in wraparound style.

**CTraceDisplay** can display data in a variety of ways. **LINE\_STREAM** uses the **[]** operator for a streaming plot. There are also **BAR** and **NEEDLE** methods. Play around and use your favorites. The display's are in a bounding box provided at creation time or later, with 0,0 being the bottom left corner of the window. A background color may be selected, including alpha values. You can enable blending in the mode of your choice if you want to be able to "see through" the displayed trace. **CTraceDisplay** has sub classes for Direct3D and OpenGL to implement some API specific calls.

Further details are in the sample code.

### Contact

Please let us know if you encounter any problems or think of additional features that would improve PerfKit. You can reach us at the following email address:

PerfKit@nvidia.com

## Appendix F. Accessing PerfKit in gDEBugger

gDEBugger is an OpenGL and OpenGL ES debugger and profiler which helps you save precious debugging time and boosts your application performance. This tool is available from our partners at Graphic Remedy; a trial version is part of the PerfKit installation package.

This section explains how to access PerfKit's performance counters through gDEBugger.

### Accessing GPU Performance Counters

gDEBugger is fully integrated with PerfKit. This provides gDEBugger with the ability to display, in real time, the NVIDIA graphics system performance metrics in the Performance Graph view.

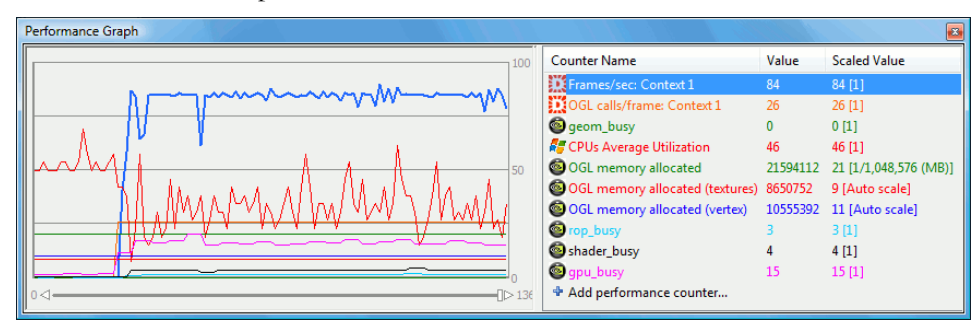

Double clicking on an item in the list opens the Performance Counters dialog where you can add new counters and set the attributes of each counter.

| gDEBugger - Performance Counter<br>Add a performance counter to the 'Active Coun                                                                                                    | <b>s</b><br>iters' list to view thi:     | s counter's us                                                                           | age                                                                                                    |        |
|----------------------------------------------------------------------------------------------------|------------------------------------------|------------------------------------------------------------------------------------------|----------------------------------------------------------------------------------------------------|--------|
| Add a performance counters  Available counters  Available counters  Context 8  Context 9  Context 10  NVIDIA  GOL frame time  GOL driver sleeping  GOL AGP/PCI-E usage (bytes  GOL AGP/PCI-E usage (MB)  GOL vidmem total bytes  GOL vidmem bytes  GOL vidmem bytes  GOL vidmem bytes  GOL vidmem bytes  GOL vidmem bytes  GOL vidmem bytes  GOL Frame Batch Count  GOL Frame Primitive Count  GOL Frame Primitive Count  GOL Frame Primit | Add >>          Add >>         << Remove | Active counter<br>Frames/:<br>OGL calls<br>OGL calls<br>OGL vidr<br>OGL vidr<br>OGL vidr | rs<br>sec: Context 1<br>;/frame: Context 1<br>;/ilization<br>shader_busy<br>nem bytes<br>tings<br>1/1,048,576 (MB) |        |
| OGL vidmem bytes:<br>OGL Current amount of video memory (local<br>video memory) allocated in bytes.<br>Drawables and render targets are not<br>counted.                                                                                                    |                                          | Displayed<br>Color:<br>Line width:                                                       | Graph and Dashboard Red 1 Pixel OK Cance                                                                           | ▼<br>▼ |

Note: there is no need to enable the counters in the NVDevCPL.

### Performance Analysis Toolbar

The gDEBugger Performance Analysis toolbar enables you to pinpoint application performance bottlenecks quickly and easily. The toolbar contains commands which allow you to disable stages of the graphics pipeline one by one. These commands include: eliminate all OpenGL draw commands, force single pixel view port, render using no lights, force 2x2 stub textures and force a stub fragment shader. If the performance metrics improves when a certain stage has been turned off, then you have found a graphics pipeline bottleneck!

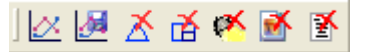

#### Saving Performance Data Counters in a File

The performance data can be saved in a file (.csv). Saving performance data in a file enables you to compare performance tests for your application using different hardware and driver configurations or to perform regression tests (compare the performance of two versions of your application).

# NVIDIA GLExpert and gDEBugger integration

The NVIDIA GLExpert integration enables you to receive all GLExpert reports in gDEBugger. It also enables you to break the application run whenever a GLExpert report is triggered by the debugged application and receive the call stack and source code that caused the GLExpert report.

GLExpert Settings dialog allows you configure all the NVIDIA GLExpert driver reports directly from gDEBugger.

| gDEBugger - NVIDIA GLExpert Settings                                                             |  |  |  |  |
|--------------------------------------------------------------------------------------------------|--|--|--|--|
|                                                                                                  |  |  |  |  |
| NVIDIA GLExpert Settings                                                                         |  |  |  |  |
| Break on GLExpert Reports                                                                        |  |  |  |  |
| ☑ Report Errors                                                                                  |  |  |  |  |
| Report Software Fallback Messages                                                                |  |  |  |  |
| Report Vertex and Fragment Program Messages                                                      |  |  |  |  |
| Report VBO Messages                                                                              |  |  |  |  |
| Report FBO Messages                                                                              |  |  |  |  |
| Detail Level                                                                                     |  |  |  |  |
|                                                                                                  |  |  |  |  |
| Off Max                                                                                          |  |  |  |  |
| All errors and warnings with detailed usage information<br>and some resource tracking statistics |  |  |  |  |
| gDEBugger <u>QK</u> <u>Cancel</u>                                                                |  |  |  |  |

gDEBugger will display all NVIDIA GLExpert reports in the Process Events view whenever they are reported.

| Debugged Process Events                                                                                                    | X |
|----------------------------------------------------------------------------------------------------|---|
| D1dll loaded: c:\windows\system32\nvogInt.dll                                                                                  | ^ |
| X Thread created: 5136                                                                                                    |   |
| Dîdli loaded: c:\windows\system32\mcd32.dli                                                                                    |   |
| DLDLL unloaded: C:\WINDOWS\system32\MCD32.DLL                                                                                  |   |
| Dît di loaded: c:\windows\system32\nvapi.dll                                                                                   |   |
| 🚳 GLExpert: VBO report; A buffer object has been configured for use (e.g. memory space selected)Details: VBO 1, sourcing VIDEO |   |
| 🚳 GLExpert: VBO report; A buffer object has been configured for use (e.g. memory space selected)Details: VBO 1, sourcing VIDEO |   |
| 🚳 GLExpert: VBO report; A buffer object has been configured for use (e.g. memory space selected)Details: VBO 2, sourcing VIDEO |   |
| 🚳 GLExpert: VBO report; A buffer object has been configured for use (e.g. memory space selected)Details: VBO 2, sourcing VIDEO |   |
| 🚳 GLExpert: VBO report; A buffer object has been configured for use (e.g. memory space selected)Details: VBO 3, sourcing VIDEO |   |
| SGLExpert: VBO report; A buffer object has been configured for use (e.g. memory space selected)Details: VBO 3, sourcing VIDEO  | ~ |

Note: the gDEBugger "NVIDIA GLExpert Settings" dialog affects only the debugged process, unlike the NVIDIA Developer Control Panel, which has system wide effect.

#### Notice

ALL NVIDIA DESIGN SPECIFICATIONS, REFERENCE BOARDS, FILES, DRAWINGS, DIAGNOSTICS, LISTS, AND OTHER DOCUMENTS (TOGETHER AND SEPARATELY, "MATERIALS") ARE BEING PROVIDED "AS IS." NVIDIA MAKES NO WARRANTIES, EXPRESSED, IMPLIED, STATUTORY, OR OTHERWISE WITH RESPECT TO THE MATERIALS, AND EXPRESSLY DISCLAIMS ALL IMPLIED WARRANTIES OF NONINFRINGEMENT, MERCHANTABILITY, AND FITNESS FOR A PARTICULAR PURPOSE.

Information furnished is believed to be accurate and reliable. However, NVIDIA Corporation assumes no responsibility for the consequences of use of such information or for any infringement of patents or other rights of third parties that may result from its use. No license is granted by implication or otherwise under any patent or patent rights of NVIDIA Corporation. Specifications mentioned in this publication are subject to change without notice. This publication supersedes and replaces all information previously supplied. NVIDIA Corporation products are not authorized for use as critical components in life support devices or systems without express written approval of NVIDIA Corporation.

#### Trademarks

NVIDIA and the NVIDIA logo are trademarks or registered trademarks of NVIDIA Corporation in the United States and other countries. Other company and product names may be trademarks of the respective companies with which they are associated.

#### Copyright

© 2008 NVIDIA Corporation. All rights reserved.

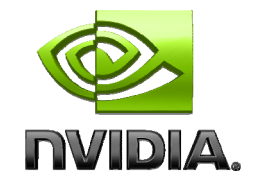

NVIDIA Corporation 2701 San Tomas Expressway Santa Clara, CA 95050 www.nvidia.com